#### **STAGE 1**

Log in to the system at : <u>https://talpykla.elaba.lt/</u>

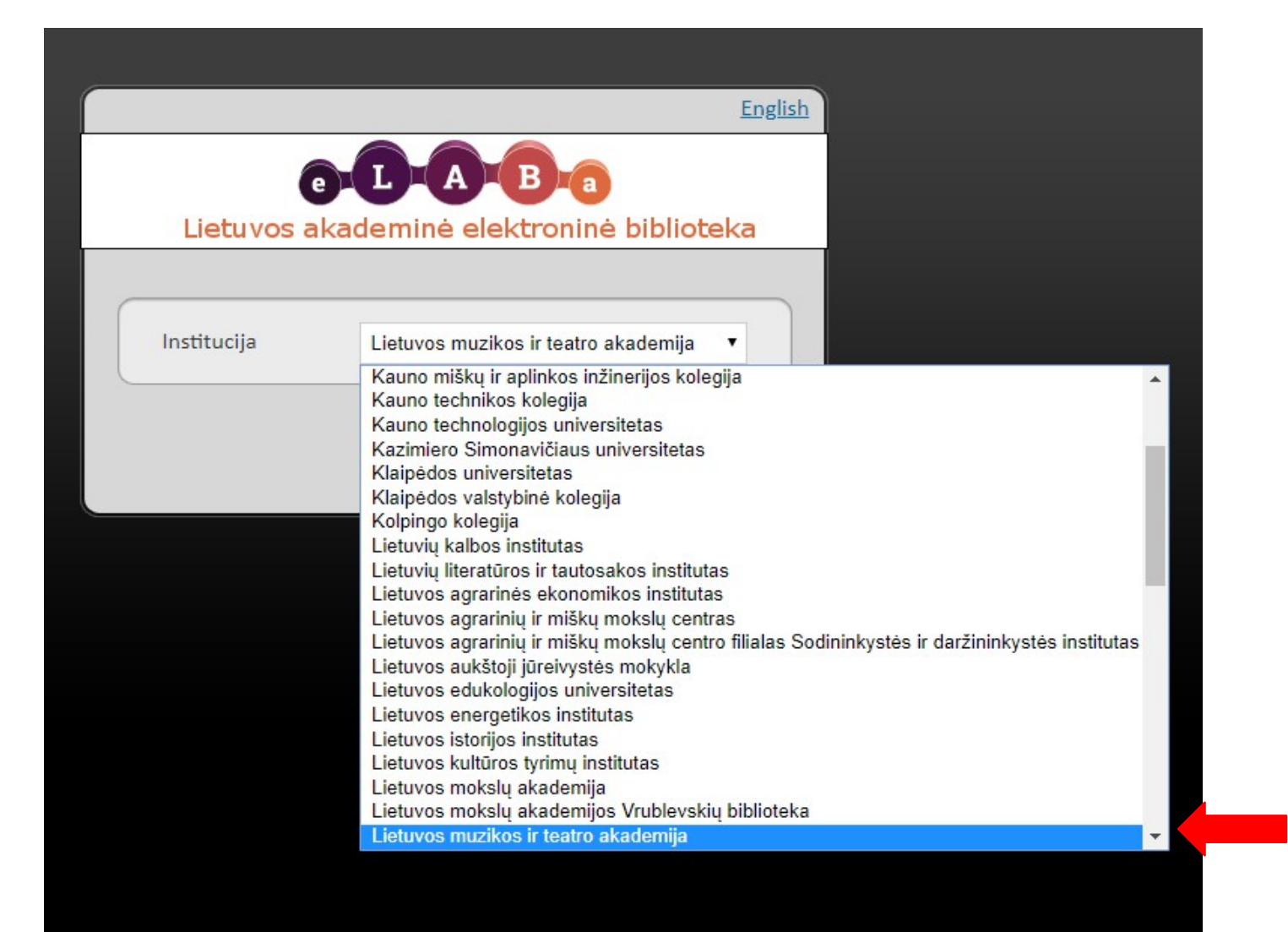

Choose your institution

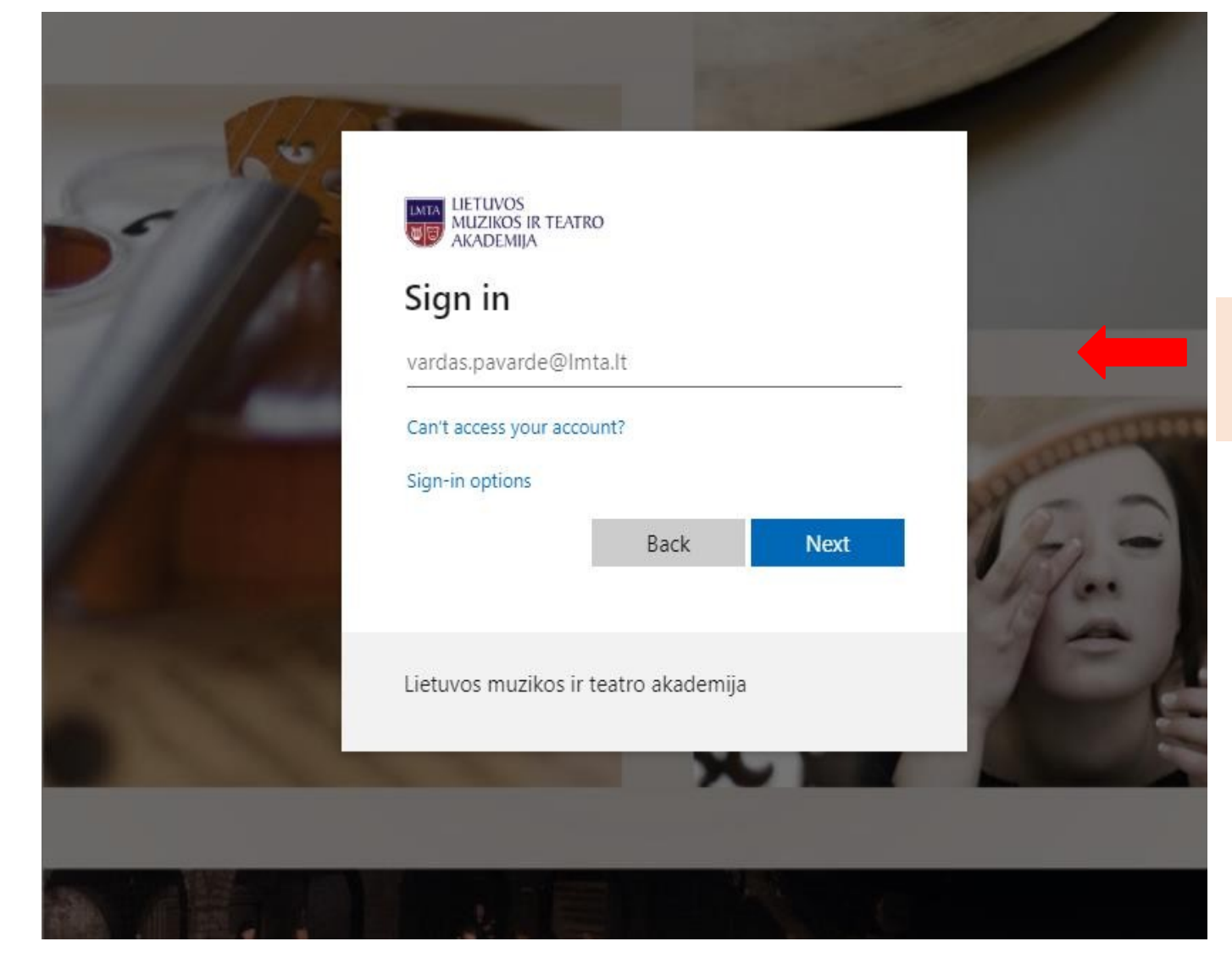

Connect with your LMTA email address

| Būsenos informacija prarasta                                                                                                    |
|----------------------------------------------------------------------------------------------------|
| Būsenos informacija prarasta                                                                                                    |
| Būsenos informacija prarasta, nėra galimybių pakartoti užklausą                                                                                                    |
| Pasiūlymai spręsti šią problemą:                                                                                                    |
| <ul> <li>Grįžkite į ankstesnį puslapį ir pabandykite dar kartą.</li> <li>Uždarykite interneto naršyklę ir pabandykite dar kartą.</li> </ul>                                                                                                    |
| Šią klaidą galėjo sukelti:                                                                                                    |
| <ul> <li>Back (Atgal) ir Forward (Pirmyn) mygtukų naudojimas interneto naršyklėje</li> <li>Atidaryta interneto naršyklė su kortelėmis, išsaugotomis iš ankstesnės sesijos.</li> <li>Interneto naršyklėje gali būti išjungti slapukai (cookies).</li> </ul> |
| Jei pranešate apie šią klaidą, neužmirškite pateikti šios klaidos ID, kurio dėka sistemos administratorius galės surasti Jūsų sesijos metu atliktus veiksmus atliktų veiksmų istorijoje: 52cee49f52                                                        |
| Pranešti apie klaidas<br>Jei pageidaujate, kad administratorius su Jumis susisiektų, įveskite savo el. pašto adresą:<br>El. pašto adresas:                                                                                                    |
| pasirodė ši klaida                                                                                                    |
| joiųsu pranesimą apie kiaidąj                                                                                                    |
| Kaip pasiekti pagalbą                                                                                                    |
| Ši klaida tikriausiai susijusi dėl simpleSAMLphp neteisingo sukonfigūravimo. Susisiekite su šios sistemos administratoriumi ir nusiųskite žemiau rodomą<br>klaidos pranešimą.                                                                              |
| Copyright © 2007-2010 Feide RnD                                                                                                    |

In this case, re-enter the address in the browser window and try again:

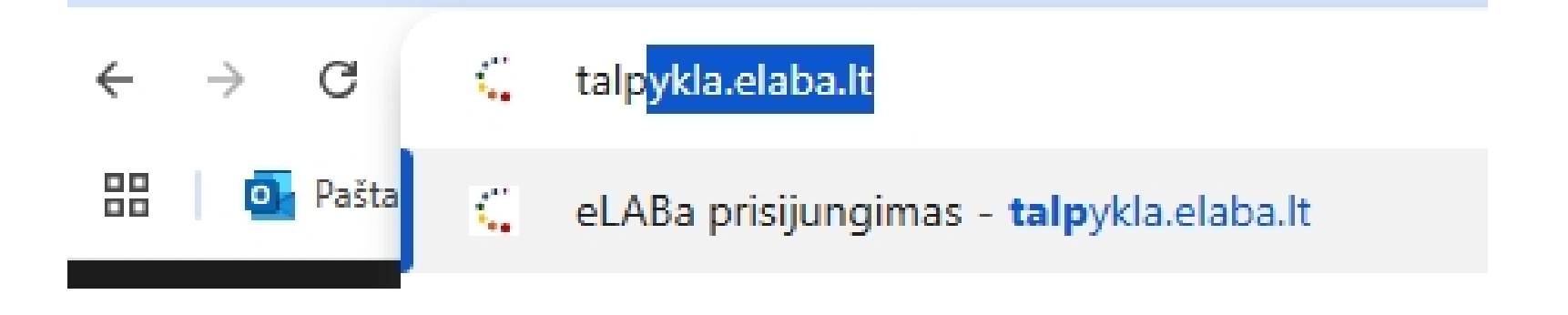

If you see the following message:

Prisijungimas negalimas! Vartotojo duomenu nera. . Kreipkitės į savo institucijos administratorių

This means that you are not logged in to the system or your log-in has expired. Please <u>pagalba@lmta.lt</u>

#### **STAGE 1**

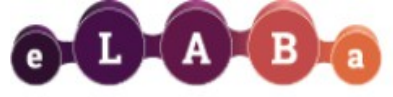

Lietuvos akademinės elektroninės bibliotekos talpykla

| ☆ ▶ Mano dokumentai                                                                                                    |                                                                                                    |
|----------------------------------------------------------------------------------------------------|----------------------------------------------------------------------------------------------------|
| Dokumentaj Mano dokumentai     Darbo istorija Peržiūrėti dokumentų aprašai Koreguoti dokumentų aprašai Atliktos paieškos Sugeneruotos ataskaitos                                      | Naujas dokumentas   Paieška Antraštė Tik man aktualūs darbai (įvedami/ginami einamojoje institucijoje) Ieškoti Išvalyti 1-1 iš 1 10 v                                                             |
| ★ Mano dokumentai → Naujas                                                                                                    |                                                                                                    |
| Dokumentai Mano dokumentai      Darbo istorija  Peržiūrėti dokumentų aprašai Koreguoti dokumentų aprašai Atliktos paieškos Sugeneruotos ataskaitos      Kiti Mano profilis Ataskaitos | Peržiūra 🗲 Importuoti 津 Eksportuoti 津 Pagalba 🔶 Grįžti     Scrįžti                                                                                                    |
|                                                                                                    |                                                                                                    |
| ☆ ▶ <u>Mano dokumentai</u> ▶ <u>Naujas</u>                                                                                                    |                                                                                                    |
| Dokumentai Mano dokumentai     Darbo istorija Peržiūrėti dokumentų aprašai Koreguoti dokumentų aprašai Atliktos paieškos Sugeneruotos ataskaitos     Kiti Mano profilis Ataskaitos    | Peržiūra 🖡 Importuoti 🍷 Eksportuoti 🍷 Pagalba 🗣 Grįži                                                                                                    |
|                                                                                                    | Grižti     Bakalauro darbas     Daktaro disertacija     Daktaro disertacijos santrauka     Habilitacinis darbos santrauka     Habilitacinis darbas     Magistro darbas     Meno doktoranto darbas |

| ☆ ▶ Mano dokumentai ▶ Naujas                 |                                                                                       |                                                                                       |  |  |  |  |  |  |
|----------------------------------------------|---------------------------------------------------------------------------------------|---------------------------------------------------------------------------------------|--|--|--|--|--|--|
| <ul> <li>Dokumentai</li> </ul>               | Peržiūra                                                                              | Srižti                                                                                |  |  |  |  |  |  |
| Mano dokumentai                              | Žingenia (1). Žingenia (1). Žingenia (1). Žingenia (1).                               |                                                                                       |  |  |  |  |  |  |
| <ul> <li>Darbo istorija</li> </ul>           | Zingsnis 1 Zingsnis 2 Zingsnis 3 Zingsnis 4 Zingsnis 5                                |                                                                                       |  |  |  |  |  |  |
| Peržiūrėti dokumentų aprašai                 | Bendri duomenys                                                                       |                                                                                       |  |  |  |  |  |  |
| Koreguoti dokumentų aprašai                  | DB * ETD -                                                                            |                                                                                       |  |  |  |  |  |  |
| Atliktos paieškos<br>Sugeneruotos ataskaitos | Tipas * Magistro darbas                                                               |                                                                                       |  |  |  |  |  |  |
| ▼ Kiti                                       | Aprašo kūrėjo padalinys * Teatro ir kino fakultetas > Meno vadybos skyrius Pasirinkti | Aprašo kūrėjo padalinys * Teatro ir kino fakultetas > Meno vadybos skyrius Pasirinkti |  |  |  |  |  |  |
| Mano profilis                                | Aprašo sukūrimo data 2020-01-15 10:08                                                 |                                                                                       |  |  |  |  |  |  |
| Ataskaitos                                   | Dokumento kalba                                                                       |                                                                                       |  |  |  |  |  |  |
|                                              | Mokslo / meno kryptys                                                                 |                                                                                       |  |  |  |  |  |  |
|                                              | *Įveskite bent vieną kryptį                                                           |                                                                                       |  |  |  |  |  |  |
|                                              | Kodas Pavadinimas Tipas Veiksr                                                        | mai                                                                                   |  |  |  |  |  |  |
|                                              | Duomenų nera     Pridėti mokslo / meno kryptį                                         |                                                                                       |  |  |  |  |  |  |

Please choose the appropriate field of study from the list provided, based on the topic of your thesis, if

can't find the right field of study - choose the one closest to your work. If there is a need, you can choose more than one field of study.

| Mano dokumer                 |                                          |       |                                       |           |
|------------------------------|------------------------------------------|-------|---------------------------------------|-----------|
| <ul> <li>Darbo is</li> </ul> | Klasifikatoriaus pasirinkimas            |       |                                       | ×         |
| Peržiūrėti doku              | - Paieška                                |       |                                       |           |
| Koreguoti doki               |                                          |       |                                       |           |
| Atliktos paiešk              | Pavadinimas                              |       |                                       |           |
| Sugeneruotos                 | Kodas                                    |       |                                       |           |
| - Kiti                       | Galioja Taip Ne                          |       |                                       |           |
| Mano profilis                | 0 leškoti lšvalvti                       |       |                                       |           |
| Ataskaitos                   | isvayu                                   |       |                                       |           |
|                              |                                          | HS    | A                                     |           |
|                              | ▶ Humanitariniai mokslai                 | H 000 | 0                                     |           |
|                              | Socialiniai mokslai                      | S 000 | •                                     |           |
| line on                      |                                          | 000   |                                       | smai      |
| cking on                     | Klasifikacija netaikoma                  | 00    | 0                                     |           |
| arrow                        | ✓ Menai                                  | CV    |                                       | Planca    |
| igs up a                     | ✓ Scenos ir ekrano menai                 | C 000 | 0                                     | adda      |
| ·e detailed                  | Muzika                                   | C 001 | 0                                     |           |
|                              | Teatras ir kinas                         | C 002 | 0                                     | s releva  |
|                              | <ul> <li>Vaizduojamieji menai</li> </ul> | V 000 |                                       | - scienti |
|                              |                                          |       | · · · · · · · · · · · · · · · · · · · | field     |
|                              |                                          |       |                                       | → Tęsti   |

| *lveskite bent viena krvpti              | Institucijų mo                                    | okslo / meno kryptys                                                      |                   |                       |          | ×        |
|------------------------------------------|---------------------------------------------------|---------------------------------------------------------------------------|-------------------|-----------------------|----------|----------|
| Kodas                                    | Institucija: Lietuvos muzikos ir teatro akademija |                                                                           |                   |                       |          | Veiksmai |
| Duomenų nėra                             | Kodas                                             | Pavadinimas                                                               | Svoris (%)        | Tipas                 | Veiksmai |          |
| + Pridėti mokslo / meno kryptį           | H 003                                             | Humanitariniai ir socialiniai mokslai > Humanitariniai mokslai > Menotyra | 1 -               | Mokslo / meno kryptis | <b>D</b> |          |
| istitucijų mokslo / meno kryptys         | + Pridė                                           | ti mokslo / meno kryptį                                                   | 92 <b>1</b><br>93 |                       |          |          |
| Institucija                              | 🗸 Patvirtin                                       | ti                                                                        | 94                |                       |          | Veiksmai |
| Duomenų nėra                             |                                                   |                                                                           |                   |                       |          | _        |
| + Pridėti instituciją                    |                                                   |                                                                           | 96<br>97          |                       |          |          |
| tudijų sritys, krypčių grupės ir kryptys |                                                   | -                                                                         | 98                |                       |          |          |
| Kodas                                    |                                                   | Pavadinimas                                                               | 100               |                       | Tipas    | Veiksmai |
| Duomenų nėra                             |                                                   |                                                                           |                   | J                     |          |          |
| 💠 Pridėti studijų kryptį                 |                                                   |                                                                           |                   |                       |          |          |

#### Select the weight of the science.

If you have chosen one course, choose 100%. If two - divide 100% by two, .

|                                                                                                    | ·                          |  |  |  |  |  |
|----------------------------------------------------------------------------------------------------|----------------------------|--|--|--|--|--|
| Studijų sritys, krypčių grupės ir ki                                                                                                    | yptys                      |  |  |  |  |  |
| Įveskite bent vieną studijų kryptį                                                                                                    |                            |  |  |  |  |  |
| Kodas                                                                                                    | Pavadinimas Tipas Veiksmai |  |  |  |  |  |
| Duomenu nėra         + Pridėti studijų kryptį         Choose the appropriate field of study (according to your study programme) from the list below |                            |  |  |  |  |  |

|        | <ul> <li>Darbo is</li> </ul> | Klasifikatoriaus pasirinkimas                    |      |  | ×        |              |
|--------|------------------------------|--------------------------------------------------|------|--|----------|--------------|
|        | Peržiūrėti doku              | - Daioška                                        |      |  |          |              |
|        | Koreguoti doki               | Paieska                                          |      |  |          |              |
|        | Atliktos paiešk              | Pavadinimas                                      |      |  |          |              |
|        | Sugeneruotos                 | Kodas                                            |      |  |          |              |
|        | 💌 Kiti                       | Galioja Tain Ne                                  |      |  |          |              |
|        | Mano profilis                |                                                  |      |  |          |              |
|        | Ataskaitos                   | leskoti isvalyti                                 |      |  |          |              |
|        |                              |                                                  |      |  | <b>_</b> |              |
|        |                              | <ul> <li>Menai</li> <li>Meno studijos</li> </ul> | M    |  |          |              |
| Clicki | ing on                       |                                                  | MMS  |  |          |              |
|        | ing on                       | Amatai                                           | W700 |  | •        | smai         |
| the ar | row                          | Architektūra                                     | K100 |  | 0        |              |
| bring  | s up a                       | Dailé                                            | W100 |  | 0        |              |
| more   |                              | Dizainas                                         | W200 |  | 0        |              |
| detail | ed list                      | Fotografija ir medijos                           | W600 |  | 0        |              |
|        |                              | Meno studijos                                    | W900 |  | •        | Please add   |
|        |                              | Muzika                                           | W300 |  | 0        | proper study |
|        |                              | Dačutiná křiniha                                 |      |  |          | directions   |
|        |                              |                                                  |      |  |          | Tosti        |

"Read more about the Sustainable Development Goals: <u>https://sdgs.un.org/goals</u> Optional - can be omitted.

| Darnaus vystymosi tikslai                                                                     |                                                                      |          |
|-----------------------------------------------------------------------------------------------|----------------------------------------------------------------------|----------|
| Kodas                                                                                         | Pavadinimas                                                          | Veiksmai |
| Duomenų nėra                                                                                  |                                                                      |          |
| <ul> <li>+ Prideti Sugeneruoti</li> <li>✓ Išsaugoti į juodraštį</li> <li>× Šalinti</li> </ul> | To go to the next step and<br>to continue filling - click "Continue" | → Tę     |
| 1                                                                                             |                                                                      | 🔩 Grį    |
| Click "Save to draft" only                                                                    | if you want to exit system and resume                                |          |

filling in later. The completed fields will only be visible to you.

| ★ Mano dokumentai → Naujas                      |                                                                                                    |  |  |  |  |  |
|-------------------------------------------------|----------------------------------------------------------------------------------------------------|--|--|--|--|--|
| <ul> <li>Dokumentai</li> </ul>                  | Peržiūra J Eksportuoti Pagalba Grįžti                                                                                                    |  |  |  |  |  |
| Mano dokumentai                                 |                                                                                                    |  |  |  |  |  |
| 💌 Darbo istorija                                | Zingsnis 1 Zingsnis 2 Zingsnis 3 Zingsnis 4 Zingsnis 5                                                                                                    |  |  |  |  |  |
| Peržiūrėti dokumentų aprašai                    | Antraštė, anotacija, reikšminiai žodžiai                                                                                                    |  |  |  |  |  |
| Koreguoti dokumentų aprašai                     | * Antraštę, anotaciją bei reikšminius žodžius privaloma nurodyti lietuvių ir anglų kalbomis (mažosiomis raidėmis)                                                                                                    |  |  |  |  |  |
| Atliktos paieškos                               | Antraste         Kalba         Anotacija         Reiksminiai zodziai         Veiksmai           Duomenų nėra                                                                                                    |  |  |  |  |  |
| Sugeneruotos ataskaitos                         | + Pridėti                                                                                                    |  |  |  |  |  |
| ▼ Kiti                                          |                                                                                                    |  |  |  |  |  |
| Ataskaitos                                      |                                                                                                    |  |  |  |  |  |
| / III Shultos                                   |                                                                                                    |  |  |  |  |  |
|                                                 |                                                                                                    |  |  |  |  |  |
| <ul> <li>Dokumentai</li> </ul>                  | 🚯 Peržiūra 🍠 Eksportuoti 📪 Pagalba 🐆 Grįžti                                                                                                    |  |  |  |  |  |
| Mano dokumentai                                 |                                                                                                    |  |  |  |  |  |
| <ul> <li>Darbo istorija</li> </ul>              | Zingsnis 1 Zingsnis 2 Zingsnis 3 Zingsnis 4 Zingsnis 5                                                                                                    |  |  |  |  |  |
| Peržiūrėti dokumentų aprašai                    | Antraštė, anotacija, reikšminiai žodžiai                                                                                                    |  |  |  |  |  |
| Koreguoti dokumentų aprašai                     | * Antraštę, anotaciją bei reikšminius žodžius privaloma nurodyti lietuvių ir anglų kalbomis (mažosiomis raidėmis)                                                                                                    |  |  |  |  |  |
| Atliktos paieškos                               | Antiaste         Raiba         Antiacija         Reiksminiai zodziai         Veiksmai           Duomenų nėra <td< td=""></td<>                                                                                                    |  |  |  |  |  |
| Sugeneruotos ataskaitos                         | Sugeneruotos ataskaitos                                                                                                    |  |  |  |  |  |
| <ul> <li>Kill</li> <li>Mano profilio</li> </ul> |                                                                                                    |  |  |  |  |  |
| Ataskaitos                                      |                                                                                                    |  |  |  |  |  |
| 1 Antraštė *                                    | Muzikos istorija nuo romantizmo iki XXI a.                                                                                                    |  |  |  |  |  |
| 2 Anotacija *                                   | Romantizmas – meno ir visuomenės minties kryptis, susiklosčiusi XVIII a. pabaigoje ir XX a. pradžioje. Vienais atvejais<br>Romantizmas buvo susijes su visuomenės politiniais judėjimais prieš senaij dvarininkiška feodaline kultūra, kitais atvejais –<br>prieš naujosios buržuazijos civilizacijos principus. Jis atspindėjo gamenybės galios suvokimą, kartu reiškė nusivylima<br>švietėju racionalizmu. Romantikai smerkė besiformuojančias buržuazijos visuomenės utilitarizma, kėlė neribotos individo<br>laisvės. tobulybės, nepriklausomybės idealus. Romantizmo krypties estetikoje labiausiai akivaizdūs Romantizmo, kaip<br>meninio vaizdavimo tipo, pagrindinis principai – tikrovės perkūrimas (panašumo į tikrovę priešybė), vaizduojamu objektų<br>nepaprastumas, paslaptingumas, autoriu idealu ikūnijimas, idėjinis gyvenimo pertvarkymo patosas. fantastika<br>salygiškumas. Romantizmo krypties estetika rėmėsi subjektyviuoju idealizmu, klostėsi kaip priešpriešą klasicizmo estetikai.<br>Muzika sukurta romantizmo peochoje, glaudžiai susijuusi su epochos pasaulėžiura bei kitomis minėto laikotarpio meno<br>šakomis ir filosofija. Romantinei muzikai būdinga paklus jausmingumas, fantazijos polėkiai: iškeliama spalva kaip svarbi<br>išraiškos priemonė, formu srityje – siekiama iaisvės. individualiu sprendimu. Romantikai iškelė išsilaisvinusio žmogaus<br>asmenybės verte, atskleidė maistinga žmogaus jausmu pasauli. Šalia svaijogi, švelniu, lyrinių muzikinių paveikslų<br>(Suberto, Sumano dainos, piesės), atsiranda nerimo, demonų ir baimės (Verdi, Pučini operos. Berliozo, Fantastinė<br>simfornija"). Daugeliui romantikų ypać arima gamtos tema (Suberto "Girių karalius", Eorelės", Smetanos, Vitava", Berliozo<br>statostinės cimtonijas". Ild. J. papa Verkestruetės mena. Taktates paio medoraja instrumentuota is oklastruoto i vity a<br>statostinės cimtonijas" instrumentinė muzika) |  |  |  |  |  |
| Patvirtin                                       | i Uždaryti                                                                                                    |  |  |  |  |  |
|                                                 | Duomenų nėra                                                                                                    |  |  |  |  |  |
|                                                 | Pridéti bendradarbiavima su verslu                                                                                                    |  |  |  |  |  |

Write the title of your work in sentence style - the first word, the others
1 , except for verbs. <u>Do not use all capital letters (Caps Lock must be disabled).</u>

**2** A summary of your work. Paragraph size.

Key words are words that reflect the essence of the thesis,

3 describing the information provided.
 3-5 words separated by semicolons (;)
 <u>All significant words are , no full stop at the end!</u>

| ★ Mano dokumentai → Naujas                                                      |                                                                                                    |        |  |  |  |  |  |
|---------------------------------------------------------------------------------|----------------------------------------------------------------------------------------------------|--------|--|--|--|--|--|
| <ul> <li>Dokumentai</li> </ul>                                                  | <ul> <li>Peržiūra</li> <li>Eksportuoti</li> <li>Pagalba</li> </ul>                                                                                                    | Grįžti |  |  |  |  |  |
| Mano dokumentai                                                                 |                                                                                                    |        |  |  |  |  |  |
| <ul> <li>Darbo istorija</li> </ul>                                              | Zingsnis 1 Zingsnis 2 Zingsnis 3 Zingsnis 4 Zingsnis 5                                                                                                    |        |  |  |  |  |  |
| Peržiūrėti dokumentų aprašai                                                    | Antraštė, anotacija, reikšminiai žodžiai                                                                                                    |        |  |  |  |  |  |
| Koreguoti dokumentų aprašai                                                     | * Antraštę, anotaciją bei reikšminius žodžius privaloma nurodyti lietuvių ir anglų kalbomis (mažosiomis raidėmis)                                                                                                    |        |  |  |  |  |  |
| Atliktos paieškos                                                               | Antraštė Kalba Anotacija Reikšminiai žodžiai Veiksmai                                                                                                    |        |  |  |  |  |  |
| Sugeneruotos ataskaitos                                                         | Muzikos istorija nuo<br>romantizmo iki XXI a. Lietuvių Romantizmas – meno ir<br>visuomen romantizmo epocha; fortepijonas;<br>instrumentinė muzika                                                                                                    |        |  |  |  |  |  |
| <ul> <li>Kiti</li> <li>Mano profilis</li> <li>Ataskaitos</li> </ul>             | Include a headline, annotation, key words <u>in</u> English.                                                                                                    |        |  |  |  |  |  |
| ☆ → Mano dokumentai → Naujas                                                    |                                                                                                    |        |  |  |  |  |  |
| <ul> <li>Dokumentai</li> <li>Mano dokumentai</li> <li>Darbo istorija</li> </ul> | <ul> <li>Peržiūra J Eksportuoti ? Pagalba S Grįžti</li> <li>Žingsnis 1 Žingsnis 2 Žingsnis 3 Žingsnis 4 Žingsnis 5</li> </ul>                                                                                                    |        |  |  |  |  |  |
| Peržiūrėti dokumentų aprašai                                                    | Antraštė, anotacija, reikšminiai žodžiai                                                                                                    |        |  |  |  |  |  |
| Koreguoti dokumentų aprašai                                                     | * Antraštę, anotaciją bei reikšminius žodžius privaloma nurodyti lietuvių ir anglų kalbomis (mažosiomis raidėmis) Antraštė Kalba Anotacija Beikšminijai žodžiai Veiksmai                                                                                                    |        |  |  |  |  |  |
| Atliktos paleskos<br>Sugeneruotos ataskaitos                                    | Muzikos istorija nuo<br>romantizmo iki XXI a. Lietuvių visuomen romantizmo epocha; fortepijonas;<br>instrumentinė muzika                                                                                                    |        |  |  |  |  |  |
| <ul> <li>Kiti</li> </ul>                                                        | Antraštė, anotacija, reikšminiai žodžiai                                                                                                    |        |  |  |  |  |  |
| Mano profilis                                                                   | Kalba * Anglų Choose English                                                                                                    |        |  |  |  |  |  |
| Ataskaitos 1                                                                    | Antraštė * The history of music from romanticism to the 21st century                                                                                                    |        |  |  |  |  |  |
| 2                                                                               | Anotacija *       Romantic music is a stylistic movement in Western classical music associated with the period spanning the nineteenth century, commonly referred to as the Romantic car (or Romantic period). It is closely related to the broader concept of Romanticism—the intellectual, artistic and literary movement that became prominent in Europe from approximately 1800 until 1850. Romantic composers sought to create music that was individualistic, emotional, dramatic and often programmatic; reflecting broader trends within the movements of Romantic literature, poetry, art and philosophy. Romantic music was often ostensibly inspired by (or else sought to evoke) non-musical stimuli, such as nature, literature, poetry or the plastic arts. Influential composers of the early Romantic car include Ludwig van Beethoven, Carl Maria von Weber, Franz Schubert, Felix Mendelssohn, John Field, Gioachino Rossini, Vincenzo Bellini, Gaetano Donizetti, Giacomo Meyerbeer, Robert Schumann, Frédéric Chopin, and Hector Berlioz. Later nineteenth-century composers would appear to build upon certain early Romantic refered chromatic harmony and expanded orchestration. Such later Romantic composers include Bruckner, Brahms, Tchaikovsky, Dvořák, Liszt, Wagner, Mahler, Richard Strauss, Verdi, Puccini, Sibelius, Elgar, Grieg, Saint-Saèns, Fauré, Rachmaninoff, and Franck.         Relikšminiai žodžiai *       romantic era; piano; instrumental music |        |  |  |  |  |  |
|                                                                                 | Bendradarbiavimas su verslu                                                                                                    |        |  |  |  |  |  |

Write the title of your work in sentence style - the first word, the others

- 1 , except for . <u>Do not use all capitals</u> <u>letters (Caps Lock must be off).</u>
- 2 A summary of your work. Paragraph size.

Key words are words that reflect the essence of the thesis,

3 describing the information provided.
 3-5 words separated by semicolons (;)
 <u>All significant words are , no full stop at the end!</u>

| ☆ ▶ Mano dokumentai ▶ Naujas       |                                                                                                    |                                                                                         |                                        |                               |                                |                        |          |
|------------------------------------|----------------------------------------------------------------------------------------------------|-----------------------------------------------------------------------------------------|----------------------------------------|-------------------------------|--------------------------------|------------------------|----------|
| <ul> <li>Dokumentai</li> </ul>     |                                                                                                    |                                                                                         |                                        | 1 Pe                          | ržiūra 🧳 Ekspor                | tuoti <b>?</b> Pagalba | ➡ Grįžti |
| Mano dokumentai                    | ăt de la calendaria de la calendaria de la calendaria de la calendaria de la calendaria de la calendaria de la c | -i- 0                                                                                   | ·· · · · · · · · · · · · · · · · · · · |                               | - F                            |                        |          |
| <ul> <li>Darbo istorija</li> </ul> | Zingsnis 1 Zings                                                                                                 | anis 2 Zings                                                                            | nis 3 Zingsnis                         | s 4 Zings                     | snis 5                         |                        |          |
| Peržiūrėti dokumentų aprašai       | Antraštė, anotacija, reikšmir                                                                                    | niai žodžiai                                                                            |                                        |                               |                                |                        |          |
| Koreguoti dokumentų aprašai        | * Antraštę, anotaciją bei reik                                                                                   | šminius žodžius privalo.                                                                | ma nurodyti lietuvių ir angl           | lų kalbomis (mažo             | osiomis raidėmis)              |                        |          |
| Atliktos paieškos                  | Antraštė                                                                                                    | Kalba                                                                                   | Anotacija                              | Reikšn                        | niniai žodžiai                 | Veiksmai               |          |
| Sugeneruotos ataskaitos            | Muzikos istorija nuo romanti<br>XXI a.                                                                           | izmo iki Lietuvių                                                                       | Romantizmas –<br>meno ir visuomen      | romantizmo e<br>instrumentinė | oocha; fortepijonas;<br>muzika |                        | L .      |
| ▼ Kiti                             | The history of music from<br>romanticism to the 21st cent                                                        | tury Anglų                                                                              | Romantic music is a<br>stylistic       | romantic era;<br>music        | piano; instrumental            | <i>p</i> / <b>t</b> 1  |          |
| Mano profilis                      | + Pridėti                                                                                                    |                                                                                         |                                        |                               |                                |                        |          |
| Ataskaitos                         |                                                                                                    |                                                                                         |                                        |                               |                                |                        |          |
|                                    | * Pridėkite bent vieną įrašą                                                                                     | Atetow                                                                                  | aujamos jetajoos                       |                               | antykio terminas               | Voikemai               |          |
| Please check                       | Autorius                                                                                                    | Atstova                                                                                 | aujamos įstaigos                       | S                             | antykio terminas               | Veiksmai               |          |
| that the <b>mation</b>             | First name<br>Last name<br>(LMTA)                                                                                | Lietuvos muzikos ir teatro akademija:     Faculty of Music> Department of Music History |                                        |                               | Autorius 🖉 🖍                   |                        |          |
| nrovidod                           | + Pridėti autorių                                                                                                |                                                                                         |                                        |                               |                                |                        |          |
| about vou is                       | Rekomendacija: padalinį rek                                                                                      | comenduojama nurodyti                                                                   | kuo detalesnį.                         |                               |                                |                        |          |
| correct.                           | Bendradarbiavimas su versl                                                                                       | lu                                                                                      |                                        |                               |                                |                        |          |
|                                    | Imor                                                                                                    | nės pavadinimas                                                                         |                                        | Šalis                         | Past                           | aba Ve                 | eiksmai  |
|                                    | Duomenų nėra                                                                                                    |                                                                                         |                                        |                               |                                |                        |          |
|                                    | + Pridėti bendradarbiav                                                                                          | imą su verslu                                                                           |                                        |                               |                                |                        |          |
|                                    | 🗕 Grįžti                                                                                                    |                                                                                         |                                        |                               |                                | $\rightarrow$          | → Tęsti  |
| •                                  | ✓ Išsaugoti į juodraštį                                                                                          | 🗙 Šalinti                                                                               |                                        |                               |                                |                        |          |
|                                    |                                                                                                    |                                                                                         |                                        |                               |                                |                        | ♣ Grįžti |

#### **Optional - can be omitted.**

If the thesis you are registering has been produced in collaboration with or with funding from a business enterprise(s), this block can be used to specify the name of the business enterprise, the country and an explanation of the collaboration in the "Note" field.

as UAB "Asseco Lietuva"

Visos teisės saugomos

| ★ Mano dokumentai → Naujas     |                                                                                                    |
|--------------------------------|----------------------------------------------------------------------------------------------------|
| <ul> <li>Dokumentai</li> </ul> | <ul> <li>Peržiūra</li></ul>                                                                                                    |
| Mano dokumentai                | Žingenia (1) Žingenia (1) Žingenia (1) Žingenia (1)                                                                                                    |
| ▼ Darbo istorija               | Zingsnis 1 Zingsnis 2 Zingsnis 3 Zingsnis 4 Zingsnis 5                                                                                                    |
| Peržiūrėti dokumentų aprašai   | Fiziniai duomenys                                                                                                    |
| Koreguoti dokumentų aprašai    | Apimitis 85 p.                                                                                                    |
| Atliktos paieškos              | work                                                                                                    |
| Sugeneruotos ataskaitos        | Susiję šaltiniai     number (without supplements)                                                                                                    |
| ▼ Kiti                         | Šaltinio tipas         URI         Tikrinimo data         Veiksmai                                                                                                    |
| Mano profilis                  | Pridéti susijusi šaltini     Ontional can be omitted                                                                                                    |
| Ataskaitos                     | Optional - can be omitted                                                                                                    |
|                                | ETD papildomi laukai                                                                                                    |
|                                | Darbas paruoštas institucijoje * Lietuvos muzikos ir teatro akademija Pasirinkti                                                                                              |
|                                |                                                                                                    |
|                                |                                                                                                    |
|                                | Darbas apgintas                                                                                                    |
|                                | Gynimas eksternu                                                                                                    |
|                                | Gynimo data 2020-02-06                                                                                                    |
|                                | Padalinys * O 2020 vasaris O                                                                                                    |
|                                | patkpšs                                                                                                    |
|                                | Kiti atsakingi asmer         1         2           3         4         5         6         7         8         9                                                              |
|                                | * įveskite darbo vac 10 11 12 13 14 15 16 ir kitus atsakingus asmenis. Darbo vadovas (konsultantas), recenzentas turi buti įvesti<br>pasirenkant iš naud 17 18 19 20 21 22 23 |
|                                | Va 24 25 26 27 28 29 El. paštas Atsakomybė Veiksmai                                                                                                    |
|                                | Duomenų nera                                                                                                    |
|                                |                                                                                                    |
|                                | Gunimo komisija Napasirinkta Dasirinkti                                                                                                    |
|                                |                                                                                                    |
|                                | ← Grįžti → Tęsti                                                                                                    |
|                                | ✓ Išsaugoti į juodraštį 🗙 Šalinti                                                                                                    |

| ▼ Darbo istorija             | Žingsnis 1Žingsnis 2Žingsnis 3Žingsnis 4Žingsnis 5                                                                                                    |            |
|------------------------------|----------------------------------------------------------------------------------------------------|------------|
| Peržiūrėti dokumentų aprašai | Fiziniai duomenys                                                                                                    |            |
| Koreguoti dokumentų aprašai  | Apimtis 85 p.                                                                                                    |            |
| Atliktos paieškos            |                                                                                                    |            |
| Sugeneruotos ataskaitos      | Susiję šaltiniai                                                                                                    |            |
| ▼ Kiti                       | Šaltinio tipas         URI         Tikrinimo data         V                                                                                                    | /eiksmai   |
| Mano profilis<br>Ataskaitos  | ➡ Pridėti susijusį šaltinį                                                                                                    |            |
|                              | ETD papildomi laukai                                                                                                    |            |
|                              | Darbas paruoštas institucijoje * Lietuvos muzikos ir teatro akademija Pasirinkti                                                                                                    |            |
|                              | Darbo gynimas                                                                                                    |            |
|                              | Darbas apgintas                                                                                                    |            |
|                              | Gynimo data 2020-02-06 🗂<br>Padalinys * Muzikos fakultetas > Muzikos istorijos katedra Pasirinkti                                                                                          |            |
|                              | Kiti atsakingi asmenys                                                                                                    |            |
|                              | * įveskite darbo vadovą (darbo konsultantą eksterno atveju) ir kitus atsakingus asmenis. Darbo vadovas (konsultantas), recenzentas turi bū<br>pasirenkant iš naudotojų (ne įvedant ranka). | ūti įvesti |
|                              | Vardas, pavardė El. paštas Atsakomybė V                                                                                                    | /eiksmai   |
|                              | Pridéti atsakinga asmeni     Please attach ONLY the manual for the written work                                                                                                    |            |
|                              | Gynimo komisija Nepasirinkta Pasirinkti (his name is in the system)                                                                                                    |            |
|                              | ← Grįžti<br>← Grįžti                                                                                                    | → Tęsti    |
|                              |                                                                                                    | 👆 Grįžti   |

© 2010–2019 eLABa konsorciumas | e. sprendimas <u>UAB "Asseco Lietuva"</u> Visos teisės saugomos

| aitos                    |                                                                                                    |
|--------------------------|----------------------------------------------------------------------------------------------------|
| mono pojočko ir porinkin | ETD papildomi laukai                                                                                                    |
| mens paleska ir parinkim | nas                                                                                                    |
| - Paieška                |                                                                                                    |
| Pavardė *                | Budzinauskienė Please enter ONLY the name                                                                                                    |
| Vardas                   | Laima supervisor (in Lithuanian lett                                                                                                    |
| Tabelio Nr.              |                                                                                                    |
| Pažymėjimo Nr.           |                                                                                                    |
| Tipas                    | Darbuotojas Studentas                                                                                                    |
|                          |                                                                                                    |
|                          |                                                                                                    |
|                          | (1 iš 1) 14 ×4 >> >1 10 ¥                                                                                                    |
| Budzinauskienė           | Vardas         Institucija, padalinys (el. pastas)         Veik           Laima         Lietuvos kultūros tyrimų institutas, Muzikos ir teatro istorijos skyrius (L.Budzinauskienė@noemail.tt)         I                                                                                                    |
|                          | (1 iš 1) (1 iš 1) (1 |
|                          | -y                                                                                                    |
|                          | ✓ Išsaugoti į juodraštį × Šalinti                                                                                                    |
|                          | ✓ Išsaugoti į juodraštį × Šalinti                                                                                                    |
|                          | ✓ Išsaugoti į juodraštį × Šalinti      ETD papildomi laukai                                                                                                    |
|                          | ✓ Išsaugoti į juodraštį × Šalinti       ETD papildomi laukai       Darbas paruoštas institucijoje * Lietuvos muzikos ir teatro akademija   Pasirinkti                                                                                                    |
|                          | ✓ Išsaugoti į juodraštį × Šalinti    ETD papildomi laukai    Darbas paruoštas institucijoje * Lietuvos muzikos ir teatro akademija    Pasirinkti                                                                                                    |
|                          | Išsaugoti į juodraštį       × Šalinti         ETD papildomi laukai                                                                                                    |
|                          | ✓ Išsaugoti į juodraštį × Šalinti          ETD papildomi laukai         Darbas paruoštas institucijoje * Lietuvos muzikos ir teatro akademija         Pasirinkti         Darbo gynimas         Oarbas apt         Atsakingas asmuo         Gynimas e         Asmuo         Laima Budzinauskienė         Pasirinkti                                                                                                    |
|                          | ✓ Išsaugoti į juodraštį × Šalinti          ETD papildomi laukai         Darbas paruoštas institucijoje * Lietuvos muzikos ir teatro akademija         Pasirinkti         Darbas apr         Atsakingas asmuo         Gynimas e         Asmuo         Laima Budzinauskienė         Pasirinkti                                                                                                    |
|                          | V Išsaugoti į juodraštį × Šalinti   ETD papildomi laukai   Darbas paruoštas institucijoje * Lietuvos muzikos ir teatro akademija   Parbo gynimas   Oarbas ap   Atsakingas asmuo   Gynimas e   Asmuo   Laima Budzinauskienė   Pasirinkti   If none, enter the number                                                                                                    |
|                          | V Išsaugoti į juodraštį x Šalinti   ETD papildomi laukai   Darbas paruoštas institucijoje * Lietuvos muzikos ir teatro akademija Pasirinkti   Darbas ap   Atsakingas asmuo   Qynimas   Gynima da Vardas * Laima   Padalinys ' Pavardė * Budzinauskienė   EL paštas   If none, enter the number the email address of the Hereiter at the second second sec                                                                                                    |
|                          | Višsaugoti j juodrašti × Šalinti   ETD papildomi laukai   Darbas paruoštas institucijoje * Lietuvos muzikos ir teatro akademija   Parbas paruoštas institucijoje * Lietuvos muzikos ir teatro akademija   Parbas paruoštas institucijoje * Lietuvos muzikos ir teatro aka                                                                                                    |
|                          | ✓ Išsaugoti j juodrašti × Šalinti ETD papildomi laukai Darbas paruoštas institucijoje * Lietuvos muzikos ir teatro akademija Pasirinkti Darbas ap Atsakingas asmuo Ogrimas e Asmuo Laima Budzinauskienė Pasirinkti  Ogrimas e Asmuo Laima Budzinauskienė Pasirinkti Gynimo da Vardas * Laima Budzinauskienė Pasirinkti Et paštas Filo arbo vadovas (darbo konsultantas eksterni If nonne, enter the number the email address of the Here Lipaštas Veiksmai Veiksmai Veiksmai                                                                                                    |
|                          | ETD papildomi laukai ETD papildomi laukai Darbas paruoštas institucijoje * Lietuvos muzikos ir teatro akademija Pasirinkti Darbas paruoštas institucijoje * Lietuvos muzikos ir teatro akademija Pasirinkti Darbas ap Atsakingas asmuo Asmuo Laima Budzinauskienė Pasirinkti © Gynimo da Vardas * Laima Padalinys Pavardė * Budzinauskienė Pasirinkti © If nonne, enter the number the eemail address of the Heep Pasirenk Pasirenk Patient Atsaukti Atsaukti Atsaukti Veiksmat Dorneny nére                                                                                                    |
|                          | ETD papildomi laukai   ETD papildomi laukai   Darbas paruoštas institucijoje * Lietuvos muzikos ir teatro akademija   Parbas ap   Atsakingas asmuo   Vardas ap   Atsakingas asmuo   Vardas *   Laima   Durbas paruoštas institucijoje * Lietuvos muzikos ir teatro akademija   Patro gynimas   Oprimo da   Vardas *   Laima   Padalinys   Pavardė *   Budzinauskienė   El paštas   El paštas   Patvirtinti   Atsakinga asmeni                                                                                                    |
|                          | Višsaugoti j juodrašti x Šalinti   ETD papildomi laukai   Darbas paruoštas instlucijoje * Lietuvos muzikos ir teatro akademija   Pato gynimas   Ogrimas   Gynima de   Vardas *   Laima Budzinauskienė   Padalinys   Pavardė *   Laima   Padalinys   Pavardė *   Laima   Darbo vadovas (darbo konsultantas eksterni   If none, enter the number   the email address of the Her   Dormenų nėr   *   Patvirtinti   Atsakomybe   Veiksmat   Gynimo komisija   Nepasirinkta   Pasirinkti                                                                                                    |
|                          | V Išsaugoti j juodraštį x Šainti ETD papildomi laukai Darbas paruošias institucijoje * Lietuvos muzikos ir teatro akademija Pasirinkti Darbas aprovišias institucijoje * Lietuvos muzikos ir teatro akademija Pasirinkti Darbas aprovišias institucijoje * Lietuvos muzikos ir teatro akademija Pasirinkti Darbas aprovišias institucijoje * Lietuvos muzikos ir teatro akademija Pasirinkti Darbas aprovišias institucijoje * Lietuvos muzikos ir teatro akademija Pasirinkti Darbas aprovišias institucijoje * Lietuvos muzikos ir teatro akademija Pasirinkti Darbas aprovišias institucijoje * Lietuvos muzikos ir teatro akademija Pasirinkti Oynimas a Asmuo Laima Budzinauskienė Pasirinkti Padalinys Pavardė * Budzinauskienė Padalinys Pavardė * Budzinauskienė Patalinys Pavardė * Budzinauskienė Patalinys Pavardė * Budzinauskienė If nonee, enter the number the email address of the Hee LMTTA Veiksmai Duomenų riefe * Pridėti atsakinga asmen Gynimo komicija Nepasirinkta Pastinikti * Testi                                                                                                    |

#### **INFORMATION FOR PHD STUDENTS:**

When registering the dissertation, you also need to add a member of staff from the Department (you can add a Doctoral Administrator).

| Apibūdinimas * | Atsakingas sekretorius                         |    |  |  |  |  |  |  |  |
|----------------|------------------------------------------------|----|--|--|--|--|--|--|--|
| ✓ Patvirtinti  | Atsakingas sekretorius                         |    |  |  |  |  |  |  |  |
|                | Disertacinio darbo gynimo tarybos narys        | ЫI |  |  |  |  |  |  |  |
| _              | Disertacinio darbo gynimo tarybos pirmininkas  |    |  |  |  |  |  |  |  |
|                | Disertacinio darbo mokslinis vadovas           |    |  |  |  |  |  |  |  |
|                | Konsultantas                                   |    |  |  |  |  |  |  |  |
|                | Mokslinio darbo konsultantas (eksterno atveju) |    |  |  |  |  |  |  |  |
|                | Oponentas                                      |    |  |  |  |  |  |  |  |
|                | Katedros darbuotojas                           |    |  |  |  |  |  |  |  |
|                | Recenzentas, kritikas                          |    |  |  |  |  |  |  |  |

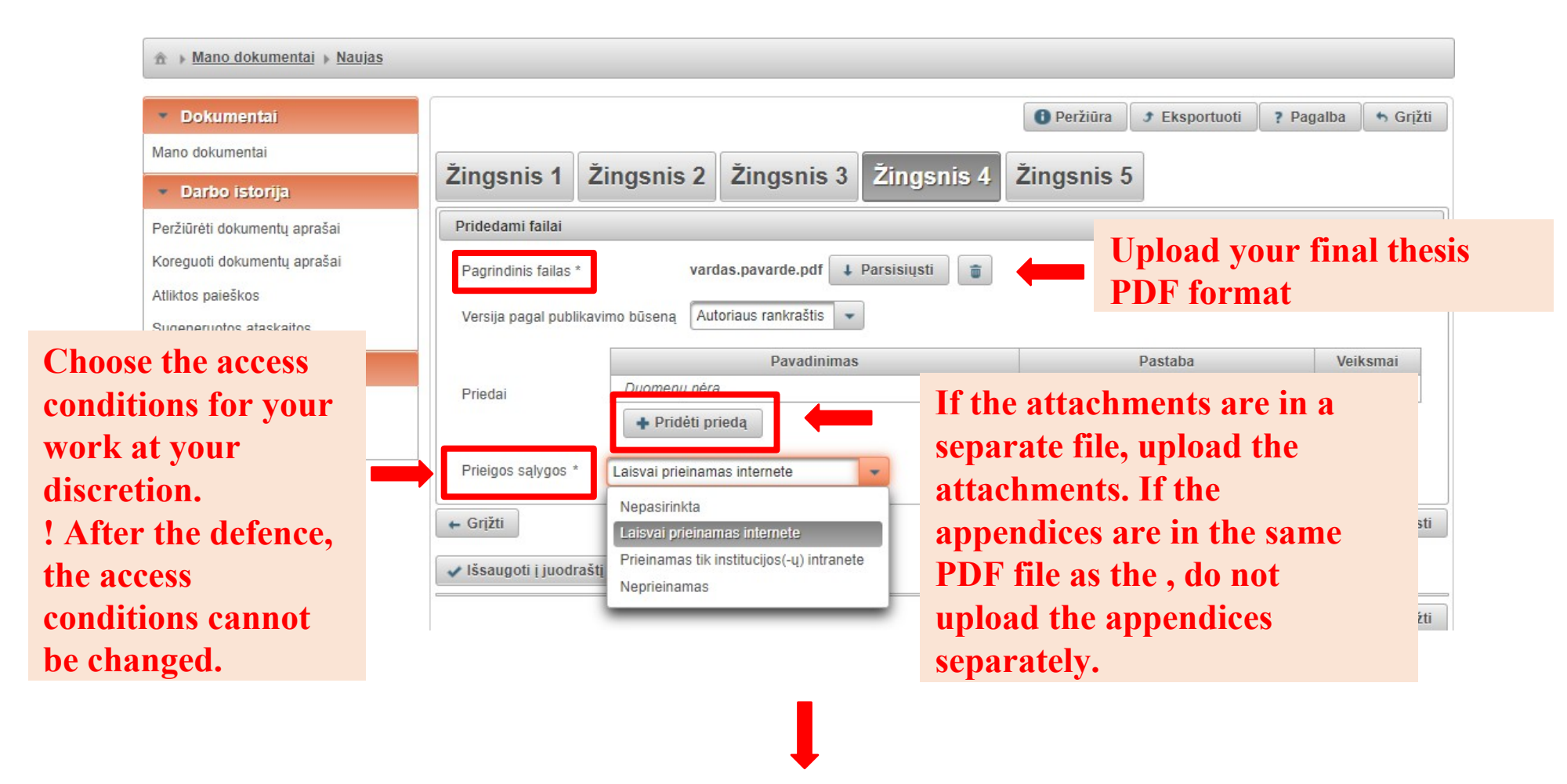

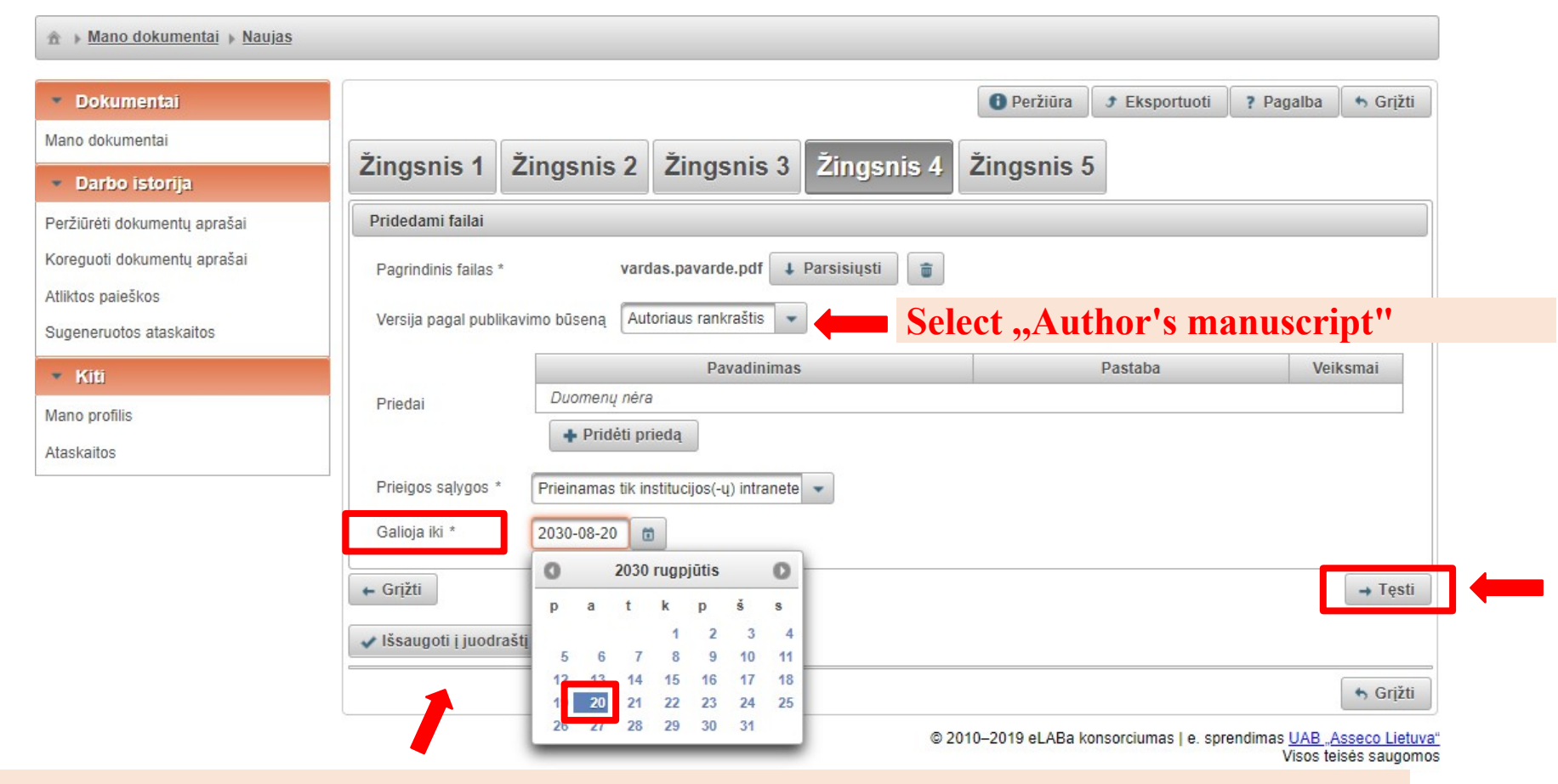

If you have selected "Not available" or "Only available on the institution's intranet", you can choose the date until which the access conditions will apply. After this date, the work will become "freely available".

| ★ Mano dokumentai → Naujas                                                     |                                                |                                 |                                                         |             |                      |      |             |                    |          |  |
|--------------------------------------------------------------------------------|------------------------------------------------|---------------------------------|---------------------------------------------------------|-------------|----------------------|------|-------------|--------------------|----------|--|
| • Dokumentai                                                                   |                                                |                                 |                                                         |             | 0 Peržiū             | ira  | Eksportuoti | ? Pagalba          | 👆 Grįžti |  |
| Mano dokumentai                                                                | ×                                              |                                 |                                                         | ×           |                      |      |             |                    |          |  |
| <ul> <li>Darbo istorija</li> </ul>                                             | Zingsnis 1                                     | Zingsnis 2 Zii                  | ngsnis 3                                                | Zingsnis    | s 4 Zingsn           | is 5 |             |                    |          |  |
| Peržiūrėti dokumentų aprašai                                                   | Licencinės suta                                | rtys su autorium                |                                                         |             |                      |      |             |                    |          |  |
| Koreguoti dokumentų aprašai<br>Atliktos paieškos<br>Sugeneruotos ataskaitos    | Sutarties tipas *<br><u>Parsisiųsti licenc</u> | inės sutarties sąlygas          | ninė 🔵 Rašyt                                            | inė         |                      |      |             |                    |          |  |
| <ul> <li>Kiti</li> </ul>                                                       | Sutarčių istorija                              | 9                               |                                                         |             |                      |      |             |                    |          |  |
| Mano profilis                                                                  | Tipas                                          | Priegos sąlygos                 | Autorius                                                | Darbuotojas | lsigaliojimo<br>data | Nr.  | Failas      | Nutraukimo<br>data |          |  |
| Ataskaitos                                                                     | Elektroninė                                    | Laisvai prieinamas<br>internete |                                                         |             |                      |      |             |                    | P        |  |
|                                                                                | Pastabos dokum                                 | ientui                          |                                                         |             |                      |      |             |                    |          |  |
|                                                                                |                                                |                                 |                                                         |             |                      |      |             |                    |          |  |
|                                                                                | Galimi veiksmai                                | Galimi veiksmai                 |                                                         |             |                      |      |             |                    |          |  |
|                                                                                | Išsaugoti duo                                  | omenis nekeičiant dokumento     | <sup>2</sup> nacessary fields and have attached the fin |             |                      |      |             |                    |          |  |
| <ul> <li>Perduoti darbo vadovui</li> <li>Šalinti</li> <li>Išsaugoti</li> </ul> |                                                |                                 |                                                         |             |                      |      |             |                    | sor"     |  |
|                                                                                |                                                |                                 |                                                         |             |                      |      |             |                    |          |  |
|                                                                                | ← Grįžti                                       |                                 |                                                         |             |                      |      |             |                    |          |  |
|                                                                                | ✓ Išsaugoti į juo                              | draštį                          |                                                         |             |                      |      |             |                    |          |  |
|                                                                                |                                                |                                 |                                                         |             |                      |      |             |                    | S Grįžti |  |

After saving the completed form, the final thesis is sent to the supervisor for review (if the thesis needs to be revised, a notification will be sent to your LMTA email). If the supervisor has no comments (a confirmation will be sent to your LMTA email), you will proceed to STAGE 2 - signing the licence agreement.

# To see the status of your uploaded work, log in again at: <u>https://talpykla.elaba.lt/</u>

| <ul> <li>Dokumentai</li> </ul>                                                   | Nau         | jas dokumentas |                                   |                 |                                 |             |       |                              |          |          |
|----------------------------------------------------------------------------------|-------------|----------------|-----------------------------------|-----------------|---------------------------------|-------------|-------|------------------------------|----------|----------|
| Vlano dokumentai                                                                 |             | Paieška        |                                   |                 |                                 |             |       |                              |          |          |
| <ul> <li>Darbo istorija</li> </ul>                                               |             | - ***          |                                   |                 |                                 |             |       |                              |          |          |
| rerziureti dokumentų aprašai<br>Koreguoti dokumentų aprašai<br>Atliktos paieškos |             | Tik mai        | n aktualūs darbai (<br>i Išvalyti | (įvedami/gina   | imi einamojoje ins              | titucijoje) |       |                              |          |          |
| Sugeneruotos ataskaitos                                                          |             |                |                                   | 1-1             | iš 1 🖂 🔹                        | a 🚺 🕨       | > >   | 10 •                         |          |          |
| Sugeneruotos ataskaitos<br>• Kītī                                                | Eil.<br>Nr. | Autorius 🗘     | Antraštė ≎                        | 1-1<br>Šaltinis | iš 1<br>Publikacijos<br>rūšis ≎ | Institucija | Metai | 10 ▼<br>Redagavimo<br>data ≎ | Būsena ≎ | Veiksmai |

#### **Possible states:**

- Author's input you haven't finished filling it in, you may not have clicked the "Save" button.
- Approved by the supervisor the supervisor has not yet reviewed submission.
- Signed by the author the supervisor has approved work, you have to sign a licence agreement (PHASE 2).
- **Draft** the work is in draft form. Only you can see the fields to be filled in. To continue filling in, click on "Edit".
- Author's correction the supervisor has returned the work to you for correction. Click "Edit" to correct the work. Click on the recycle bin icon, upload the new, revised work and send it back to the supervisor for approval.
- **Defended** all actions have been successful.

### **STAGE 2**

#### **STAGE 2.** Signing the licence agreement

Please log in again at: https://talpykla.elaba.lt/

| Dekumentai         Tarto ratorja         Attra oratorja         Attra orato                                                                                                    | ▶ <u>Mano dokumentai</u>                                          |                           |                         |                                                                                         |              |                    |                                               |       |                     |                          |        |        |
|----------------------------------------------------------------------------------------------------|-------------------------------------------------------------------|---------------------------|-------------------------|-----------------------------------------------------------------------------------------|--------------|--------------------|-----------------------------------------------|-------|---------------------|--------------------------|--------|--------|
| no dokumenta<br>Parisa diskumenta garaša<br>spectrutos statisticas<br>Kito<br>no rodnis<br>stations<br>Kito<br>no rodnis<br>statisticas<br>Kito<br>Neurone a parisas<br>statisticas<br>Kito<br>Neurone a parisas<br>statisticas<br>Kito<br>Neurone a parisas<br>Neurone a parisas<br>Kito<br>Neurone a parisas<br>Neurone a parisas<br>Neurone a par                                                                                                    | Dokumentai                                                        | Nau                       | ujas dokumentas         |                                                                                         |              |                    |                                               |       |                     |                          |        |        |
| Darbo Istoryju<br>dzieti dokunenju goršali<br>regulati dokunenju goršali<br>regulati dokunenju goršali dokunenju goršali<br>regulati doku                                                                                                    | no dokumentai                                                     |                           | Paieška                 |                                                                                         |              |                    |                                               |       |                     |                          |        |        |
| Autorius   Autorius   Autor                                                                                                    | Darbo istorija                                                    |                           | T UICSNU                |                                                                                         |              |                    |                                               |       |                     |                          |        |        |
| sguid dokumenti aoralai<br>tos paelkos<br>generulos attakatos<br>statuses<br>statuses<br>statuses                                                                                                    | žiūrėti dokumentu aprašai                                         | Ant                       | raštė                   |                                                                                         |              |                    |                                               |       |                     |                          |        |        |
| tot spatelos<br>encudos diaskatos<br>Kito<br>to ronfile<br>salados                                                                                                    | equoti dokumentu aprašai                                          |                           | Tik mar                 | n aktualūs darbai                                                                       | (įvedami/gin | nami einamojoje in | stitucijoje)                                  |       |                     |                          |        |        |
| enviruotos atalsatos<br>Kito<br>to profiles<br>satos<br>satos<br>sat | ktos paieškos                                                     |                           | p leškot                | i Išvalyti                                                                              |              |                    |                                               |       |                     |                          |        |        |
| Interview of antrašté & Salinia Publikacijos Institucija Metal Reedgavimo Basena & veiksmal data © Interview of ata © Interview of ata © Inte                                                                                                    | eneruotos ataskaitos                                              |                           |                         |                                                                                         | 1.           | 1 iš 1             |                                               |       | 10 .                |                          |        |        |
| Nr.       Automic V       Automic V                                                                                                    | Kiti                                                              | Eil.                      | Autoriuo ^              | Antraštá ^                                                                              | Šaltinis     | Publikacijos       | Institucija                                   | Metai | Redagavimo          | Dünana ^                 | Voiko  | mai    |
| 1       Titat same<br>motyvavinas       Magnitro<br>Litat same<br>motyvavinas       Magnitro<br>derbas       Litat same<br>stadominis       2020       2020       2020-01-14<br>pastrašomas       Autoriaus<br>pastrašomas         1       Litat same<br>motyvavinas       11 is 1       Image to the same<br>pastrašomas       2020       2020-01-14<br>pastrašomas       Autoriaus<br>pastrašomas       Image to the same<br>pastrašomas         1       Litat same<br>motyvavinas       11 is 1       Image to the same<br>motyvavinas       11 is 1       Image to the same<br>pastrašomas       Image to the same<br>pastrašomas         1       Litat same<br>motyvavinas       11 is 1       Image to the same<br>pastrašomas       11 is 1       Image to the same<br>pastrašomas       Image to the same<br>pastrašomas         1       Litat same<br>motyvavinas       11 is 1       Image to the same<br>pastrašomas       Image to the same<br>pastrašomas<                                                                                                    | no profilis                                                       | Nr.                       | Autorius 🗸              | Antraste 🗸                                                                              | \$           | rūšis 🗳            | \$                                            | \$    | data 🗘              | Busena 🗸                 | Veiksi | mai    |
| Licencinés sutariys su autorium Sutarites tipas Elektroniné Parvirtinu, kad duomenys pateikti licencinéje sutariyje yra teisingi (autorius) Fut a "tick Sutarčių istorija Elektroninė Priejas sąlygos Autorius Darbuotojas Isigaliojimo Nr. Failas Nutraukimo data Out a "tick Sutarčių istorija Sutarčių istorija Elektroninė Priejas sąlygos Autorius Darbuotojas Isiggaliojimo Nr. Failas Nutraukimo data Out a "tick Sutarčių istorija Sutarčių istorija </td <th>skaitos</th> <td>1</td> <td>First name<br/>Last name</td> <td>The history<br/>of music<br/>from to the<br/>21st century.<br/>motyvacija ir<br/>motyvavimas</td> <td></td> <td>Magistro<br/>darbas</td> <td>Lietuvos<br/>muzikos ir<br/>teatro<br/>akademija</td> <td>2020</td> <td>2020-01-14<br/>21:13</td> <td>Autoriaus<br/>pasirašomas</td> <td>P /</td> <td>Redaga</td>                                                                                                    | skaitos                                                           | 1                         | First name<br>Last name | The history<br>of music<br>from to the<br>21st century.<br>motyvacija ir<br>motyvavimas |              | Magistro<br>darbas | Lietuvos<br>muzikos ir<br>teatro<br>akademija | 2020  | 2020-01-14<br>21:13 | Autoriaus<br>pasirašomas | P /    | Redaga |
| • Licencinés sulariys su autorium   Sutaries tipas Elektroniné   Parisiusti licencinés sularies salvas   Parisiusti licencinés sularies salvas   Cardir istoria                                                                                                    |                                                                   |                           |                         |                                                                                         | 1.           | 1 iš 1 🗔           | « <b>1</b> »                                  | >     | 10 •                |                          |        |        |
| Tipas Priegos salygos Autorius Darbuotojas Isigaliojimo<br>data Nr. Failas Nutraukimo<br>data   Elektronine Priejinamas tik institucijos(-u) Image: Comparison of the second of the second of th                                                                                                    | Sutarčių isto                                                     | rija                      |                         |                                                                                         |              |                    |                                               | _ 1   | ura t               |                          |        |        |
| Elektroninė Prieinamas tik institucijos(-u)   intranete     Elektroninė     Pisena   Būsena   Autoriaus pasirašomas   Pastabos dokumentui     Veiksmai   Issaugoti duomenis nekeičiant dokumento būsenos     Perduoti gynimui                                                                                                    | Tipas                                                             | Prieg                     | jos sąlygos             | Autor                                                                                   | ius Da       | rbuotojas          | lsigaliojimo<br>data                          | Nr.   | Failas              | Nutraukimo<br>data       |        |        |
|                                                                                                    | Elektroninė                                                       | Prieinamas t<br>intranete | tik institucijos(-ı     | 1)                                                                                      |              |                    |                                               |       |                     |                          | Q      |        |
| <ul> <li>Veiksmai</li> <li>Galimi veiksmai</li> <li>Išsaugoti duomenis nekeičiant dokumento būsenos</li> <li>Perduoti gynimui</li> </ul>                                                                                                    | <ul> <li>Būsena</li> <li>Būsena</li> <li>Pastabos dokt</li> </ul> | Autoria                   | aus pasirašom           | as                                                                                      |              | ļ                  |                                               |       |                     |                          |        |        |
| Galimi veiksmai Ušsaugoti duomenis nekeičiant dokumento būsenos Perduoti gynimui                                                                                                    | ▼ Veiksmai                                                        |                           |                         |                                                                                         |              |                    |                                               |       |                     |                          |        |        |
| Išsaugoti duomenis nekeičiant dokumento būsenos      Perduoti gynimui                                                                                                    | Galimi veiksma                                                    | i                         |                         |                                                                                         |              |                    |                                               |       |                     |                          |        |        |
| Perduoti gynimui                                                                                                    | Išsaugoti o                                                       | luomenis nekeič           | iant dokumento          | būsenos                                                                                 |              |                    |                                               |       |                     |                          |        |        |
|                                                                                                    | 💿 Perduoti g                                                      | ynimui                    |                         |                                                                                         |              |                    |                                               |       |                     |                          |        |        |
|                                                                                                    | Jšsaugoti                                                         |                           | <b></b>                 |                                                                                         |              |                    |                                               |       |                     |                          |        |        |

Once you have approved the licence agreement, marked "Submit for defence" and saved it, your work is ready for defence.

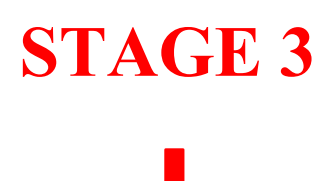

#### **STAGE 3**

After you have successfully defended your thesis, mark it in the system.

#### Please log in again at: https://talpykla.elaba.lt/

| ☆ ▶ Mano dokumentai                |                         |             |                                                |              |                         |                                   |       |                      |                          |            |  |
|------------------------------------|-------------------------|-------------|------------------------------------------------|--------------|-------------------------|-----------------------------------|-------|----------------------|--------------------------|------------|--|
| <ul> <li>Dokumentai</li> </ul>     | Nauias do               | kumentas    |                                                |              |                         |                                   |       |                      |                          |            |  |
| Mano dokumentai                    | – Paiešk                | a           |                                                |              |                         |                                   |       |                      |                          |            |  |
| <ul> <li>Darbo istorija</li> </ul> |                         |             |                                                |              |                         |                                   |       |                      |                          |            |  |
| Peržiūrėti dokumentų aprašai       | Antraŝté                |             |                                                |              |                         |                                   |       |                      |                          |            |  |
| Koreguoti dokumentų aprašai        |                         | Tik man a   | iktualūs darbai (                              | įvedami/gina | ami einamojoje ins      | stitucijoje)                      |       |                      |                          |            |  |
| Atliktos paieškos                  | L                       | p leškoti   | Išvalyti                                       |              |                         |                                   |       |                      |                          |            |  |
| Sugeneruotos ataskaitos            | 1-1 iš 1 🙀 📢 🚺 🔛 ы 10 🔻 |             |                                                |              |                         |                                   |       |                      |                          |            |  |
| ▼ Kiti                             | Eil.<br>Nr. Auto        | orius 🗘     | Antraštė 🗘                                     | Šaltinis     | Publikacijos<br>rūšis 🗘 | Institucija                       | Metai | Redagavimo<br>data 🗘 | Būsena 🗘                 | Veiksmai   |  |
| Mano profilis                      |                         |             | The history of music                           |              |                         | Lietuvos                          |       |                      |                          |            |  |
| Ataskaitos                         | 1 Na<br>surn            | ame         | from to the<br>21st<br>century.<br>motyvavimas |              | Magistro<br>darbas      | muzikos ir<br>teatro<br>akademija | 2020  | 2020-01-14<br>21:13  | Autoriaus<br>pasirašomas | Redagavima |  |
|                                    |                         |             |                                                | 1-1          | iš 1 🙀                  | a 🚺 🕨                             | -     | 10 •                 |                          |            |  |
| 💌 ETD papildomi laukai             |                         |             |                                                |              | •                       |                                   |       |                      |                          |            |  |
| 202 papina anni mannan             |                         |             |                                                |              |                         |                                   |       |                      |                          |            |  |
| Darbas paruoštas institucijoj      | e * Lietuv              | vos muzik   | os ir teatro                                   | akademi      | ja Pasirink             | ti                                |       |                      |                          |            |  |
| <ul> <li>Darbo gynimas</li> </ul>  | _                       |             |                                                |              |                         |                                   |       |                      |                          |            |  |
| Darbas apgintas 🛛 🗸                |                         | I           |                                                |              |                         |                                   |       |                      |                          |            |  |
| Gynimas eksternu                   |                         |             |                                                |              |                         |                                   |       |                      |                          |            |  |
| Gynimo data 2020-0                 | 2-05 🛅                  |             |                                                |              |                         |                                   |       |                      |                          |            |  |
| Padalinys * Muzikos                | s fakultetas            | s > Muziko  | os istorijos                                   | katedra      | Pasirinkti              |                                   |       |                      |                          |            |  |
| 🔻 Kiti atsakingi asmenys           |                         |             |                                                |              |                         |                                   |       |                      |                          |            |  |
|                                    |                         |             |                                                |              |                         |                                   |       |                      |                          |            |  |
| - Voikemai                         |                         |             |                                                |              | •                       |                                   |       |                      |                          |            |  |
| Vensingi                           |                         |             |                                                |              |                         |                                   |       |                      |                          |            |  |
| Galimi veiksmai                    |                         |             |                                                |              |                         |                                   |       |                      |                          |            |  |
| Višsaugoti duomenis nel            | keičiant doki           | umento bū   | senos                                          |              |                         |                                   |       |                      |                          |            |  |
| Perduoti autoriui patiks           | linti                   |             |                                                |              |                         |                                   |       |                      |                          |            |  |
| Perduoti bibliotekos da            | rbuotojui tvir          | rtinti      |                                                |              |                         |                                   |       |                      |                          |            |  |
| Šalinti                            |                         |             |                                                |              |                         |                                   |       |                      |                          |            |  |
| V Išsaugoti                        | Siųsti inform           | acinius pra | anešimus                                       |              |                         |                                   |       |                      |                          |            |  |

After marking the thesis as defended and handing it over to a library staff member for approval, You have successfully completed uploading your thesis to eLAB!